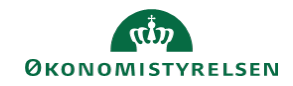

## **CAMPUS**

## Miniguide: Tildeling af stedfortræder

Denne guide viser, hvordan personaleadministratoren tildeler en stedfortræder for en medarbejder i Campus. Dette betyder, at en medarbejder kan overtage en anden brugers rolle i Campus i en begrænset periode eksempelvis ved ferie.

| 1. Klik på menuen i øverste venstre hjørne og vælg Admin                                                                                                    | = CAMPUS                                                                                                    |
|----------------------------------------------------------------------------------------------------|----------------------------------------------------------------------------------------------------|
| 2. Vælg Personadmin                                                                                                    | sonadmin.<br>nistrerer brugerprofiler, herunder visning af kompetencer og andre aktiviteter.                                                           |
| <ol> <li>Vælg Administrer personer<br/>og vælg herefter Proxy-opsætning i drop-down menuen</li> </ol>                                                          | <ul> <li>Administrer personer</li> <li>Interne personer</li> <li>Proxy-opsætning</li> </ul>                                                            |
| 4. Klik på Tilføj proxy                                                                                                    | Søg efter proxytildelinger Proxy for QQ Proxy Oprettet af QQ Startdato >=  Slutdato <=  Konfigurer   Gem sogning Søgeresultater Ingen elementer fundet |
| <ol> <li>Søg den bruger frem, der skal være stedfortræder i feltet:<br/>Proxy. Søg stedfortræderen frem med Brugernavn<br/>Angiv start- og slutdato</li> </ol> | Tilføj ny proxy         Proxy*         Startdato*         12.04.2018         Slutdato*         19.04.2018                                              |
| 6. Klik på Tilføj proxymål                                                                                                    | Tilføj proxymål                                                                                                    |

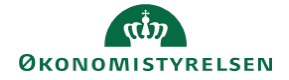

| <ol> <li>Søg den person frem, som<br/>brugeren skal overtage/agere<br/>stedfortræder for</li> </ol> | Søg Person, intern |     |              |                 |
|----------------------------------------------------------------------------------------------------|--------------------|-----|--------------|-----------------|
| Sæt kryds ud for brugeren                                                                           | Fornavn            |     | Efternavn    |                 |
| Afslut med Vælg                                                                                     | Person-ID          |     | Brugernavn   |                 |
|                                                                                                    | Leder              | Q Q | Organisation | Teststyrelsen_1 |

8. Vælg Alle rapporter under menulinjen ved Hirerarkiindstilling, hvilket betyder, at det er alle lederens ansatte, stedfortræderen vil få adgang til

| Proxy for    |                                    |                | Tilføj proxymå |
|--------------|------------------------------------|----------------|----------------|
| Navn         | Hierarkiindstilling                |                | Handlinger     |
|              | ◯ Ingen                            |                |                |
| Ivan Ivansen | <ul> <li>Alle rapporter</li> </ul> |                | Î              |
|              | ◯ Medtag                           | niveauer nedad |                |

- 9. Afkryds disse roller:
  - Hjem
  - Team-dashboard
  - Læring
  - Personer

Og afslut ved at klikke på Gem knappen

Vælg roller, som proxyen kan få adgang til Vælg roller, som proxyen kan få adgang til

✓ Team-dashboard ✓ Læring □ ECommerce □ Social ✓ Personer □ HR □ Underviser □ System